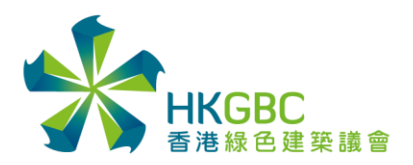

### Guide to Register for HKGBC CPD Events as a BEAM Pro/ BEAM Affiliate

### Step 1: Register on the Correspond Event Website

| Click "Register (F                                                                                                    | or BEAM Pro/                                                                                                    | <b>BEAM Affiliate or non-member)</b> " at the bottom of webpage.                                                                                                    |
|----------------------------------------------------------------------------------------------------|----------------------------------------------------------------------------------------------------|----------------------------------------------------------------------------------------------------|
|                                                                                                    |                                                                                                    |                                                                                                    |
|                                                                                                    | Contact Phone:                                                                                                    | 39948890                                                                                                    |
|                                                                                                    | Contact Email:                                                                                                    | eventregis@hkgbc.org.hk                                                                                                    |
|                                                                                                    | Programme:                                                                                                    | 5:00 pm -   CPD Webinar - A Revolutionary Design for Ventilation in the     5:50 pm   Built Environment - Air Induction Unit (AIU)                                                                                                    |
|                                                                                                    |                                                                                                    | 5:50 pm - Q&A Session<br>6:00 pm                                                                                                    |
|                                                                                                    | Language:                                                                                                    | English                                                                                                    |
| IMPORTAI<br>1. For BEAM F<br>Please regis<br>2. Seats are an<br>3. Please settl<br>be sent out<br>4. The URL to<br>5. No Show //<br>your registri<br>6. Certificate c<br>7. The CPD ho | VT NOTES:<br>Pro / BEAM Affiliate: Once you e<br>ter by clicking 'Register (for BE<br>vailable on a first-come-first-sen<br>to those who have successfully<br>join the webinar is unique to the<br>Cancellation – Cancellation mus<br>ation number in the email. There<br>of attendance will be issued by e<br>ur(s) will be automatically uploa | Intered the valid BEAM Pro / BEAM Affiliate number during registration, member price will be entitled.<br><b>AM Pro / BEAM Affiliate or non-member</b> ) <sup>7</sup> .<br>wed basis. Upon submission through this Online Registration Form, a seat is reserved for you.<br>nences. At around a week before the event, email reminders of the event with the Zoom Webinar ID will<br>paid.<br>.email account that you have registered with. Please do not forward the link to other email accounts.<br>st be made by email to eventregis@hkgbc.org.hk on or before 3 June 2021 12:00noon. Please quote<br>is NO refund on absence from the event and cancellation made after the deadline.<br>email at around a week after the event.<br>aded to attendees' BEAM Pro / BEAM Affiliate Individual Account around a week after the event. |
|                                                                                                    | Reg<br>(for BEAM Pro / BEAM A                                                                                                    | Limited seats. First come, first served.   ister Register   Affiliate or non-member) (for HKSBC Member)                                                                                                    |
|                                                                                                    |                                                                                                    |                                                                                                    |

# Step 2: Fill in Personal Information

Fill in all blanks with \*. After filling in the correct BEAM Pro/ BEAM Affiliate Number, click **blank space** of the webpage until **'Valid BEAM Pro number to enjoy the member price'** is displayed.

| CPD Webinar - A Revolutionary Design for Ventila | tion in the Built Environment - Air Induction Unit (AIU)                                                                                                    |
|--------------------------------------------------|----------------------------------------------------------------------------------------------------|
| Registrant Information                           | (Please fill out the form in English)                                                                                                    |
| * Salutation:                                    | Please Select 🗸                                                                                                    |
| * First Name:                                    | Tai Ming                                                                                                    |
| * Last Name:                                     | Chan                                                                                                    |
| * Job Title:                                     | XXX                                                                                                    |
|                                                  | Please input full job title.                                                                                                    |
| * Organisation / Company:                        | Please input the full name of your organisation/ company                                                                                                    |
| * Telephone:                                     |                                                                                                    |
| *Email:                                          |                                                                                                    |
| * Are you a BEAM Pro/ BEAM Affiliate?            | • Yes                                                                                                    |
|                                                  | ○ No                                                                                                    |
| * BEAM Pro/BEAM Affiliate Number:                | Velid DEAL Des sumbra to asiau the membra arian                                                                                                    |
|                                                  | Value BE-AM Pro-Intruder to enjoy one memoer phote<br>If "Yes", HKGBC will automatically upload CPD hours to<br>attendants BEAM Pro- BEAM Affiliate individual Account if |
|                                                  | applicable to the event.                                                                                                    |

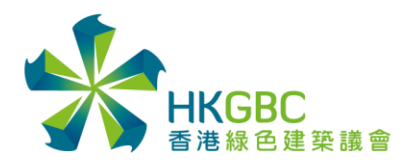

# **Step 3: Submit Registration**

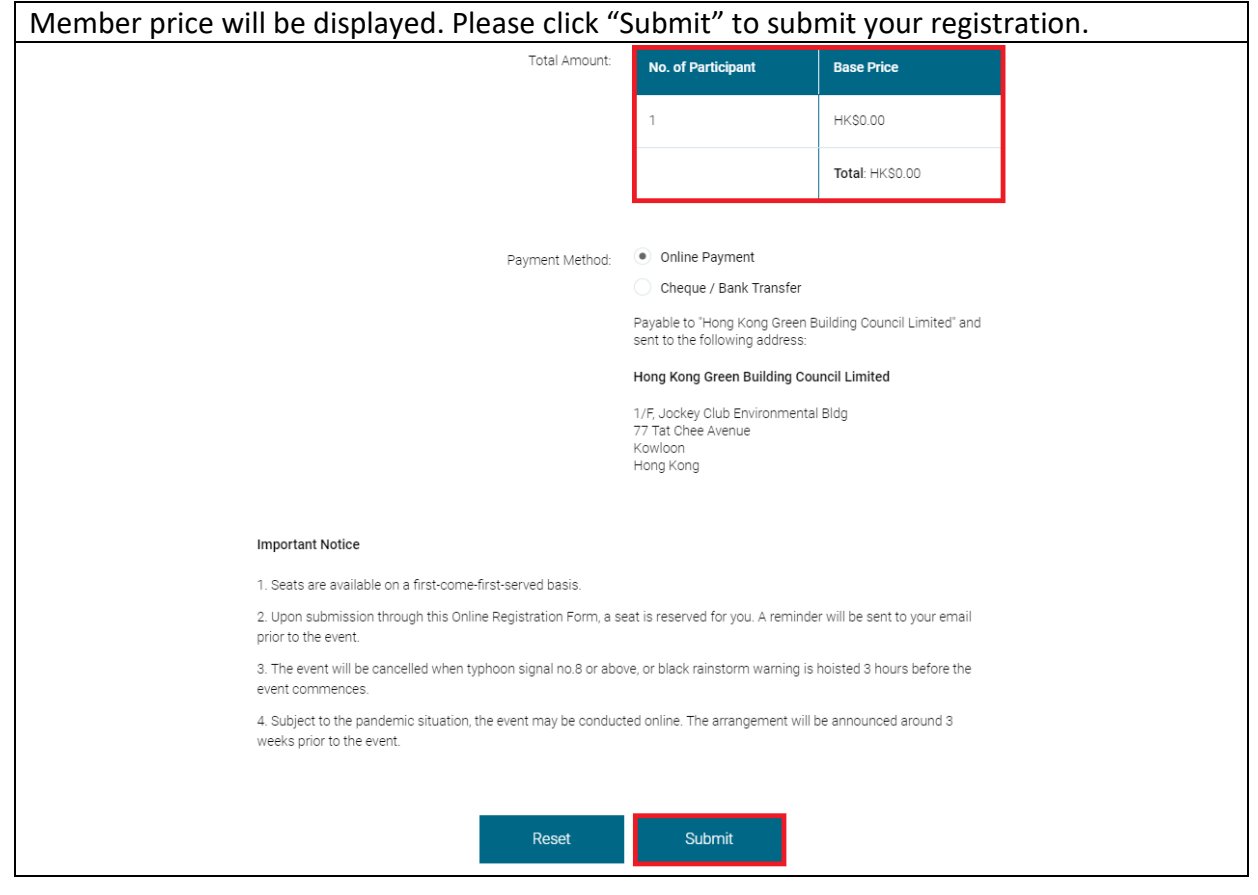

## **Step 4: Email Confirmation**

Email confirmation will be sent to your email mailbox within 1 minute after successful registration.

Should you need any further information, please contact us at eventregis@hkgbc.org.hk.